# Bilieto pirkimas neprisijungus

# **Smart Ticketing**

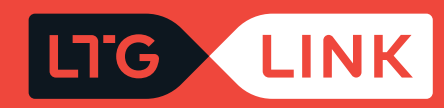

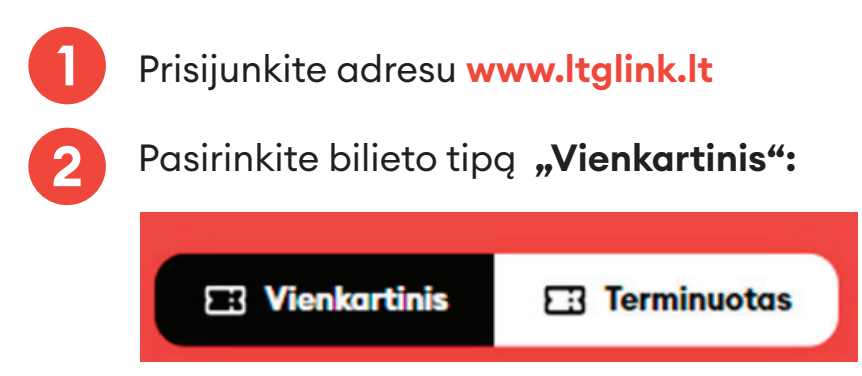

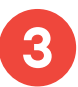

Jei pasirinkote vienkartinio bilieto tipą, pagrindiniame paieškos lange pasirinkite reikalingą maršrutą (iš / į):

| Vilnius Vila | unas Pir, 03-14 | Grįžimo data | <sup>KELEIVIAI</sup><br>1 x Suaugęs (Piln | leškoti |
|--------------|-----------------|--------------|-------------------------------------------|---------|

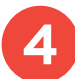

Pasirinkite išvykimo datą, jei bilietas pirmyn ir atgal, pasirinkite ir grįžimo datą:

| ISVYKIMO DATA<br>Vilnius VIKAunas Pir, 03-14 GRĮZIMO DATA<br>Ket, 03-17 III X Suaugęs (Piln | leškoti |
|---------------------------------------------------------------------------------------------|---------|
|---------------------------------------------------------------------------------------------|---------|

5 Keleivių sąraše pasirinkite keleivių skaičių, jei priklauso – ir lengvatą ar komercinę nuolaidą (pvz., 1 keleivis – be nuolaidų ir 2 keleivis – moksleivis su 30 % nuolaida):

SVARBU: jei turite Šeimos kortelę, apačioje pažymėkite **"Turiu Šeimos kortelę"**. Pagal šį požymį sistema jums pritaikys 20 % nuolaidą, kuri galios keliaujant 2 bei 3 klasėje. Kelionės metu konduktorius paprašys parodyti galiojantį dokumentą, šiuo atveju – Šeimos kortelę.

| Pasirinkite ke                             | leivius | 1           | No    | riu keliauti su      |  |
|--------------------------------------------|---------|-------------|-------|----------------------|--|
| Suaugęs (Pilna<br>kaina)                   |         | 1 🕂         | 89    | Dviračiu             |  |
| Studentas (50%                             |         |             | ß     | Augintiniu           |  |
| lengvata)                                  |         |             | Ŀ     | Vaiku iki 7 metų     |  |
| Moksleivis <mark>(</mark> 30%<br>nuolaida) |         | 1 🕂         | ė     | Neįgaliojo vežimėliu |  |
| Neįgalusis (50%<br>lengvata)               | _ (     | • 🕂         |       |                      |  |
| Daugiau nuolaidų 🔻                         | /       |             |       |                      |  |
| <ul> <li>Grupės biliet</li> </ul>          | as 🖸    | ) Turiu Šei | mos k | ortelę               |  |

Galite pasirinkti ir pažymėti, su kuo norite keliauti – su dviračiu, su augintiniu ar vežatės neįgaliojo vežimėlį. Pažymėjus, sistema, atsižvelgdama į jūsų pasirinkimą, rezultatų lange rodys tik tuos traukinus, kurie yra tam pritaikyti:

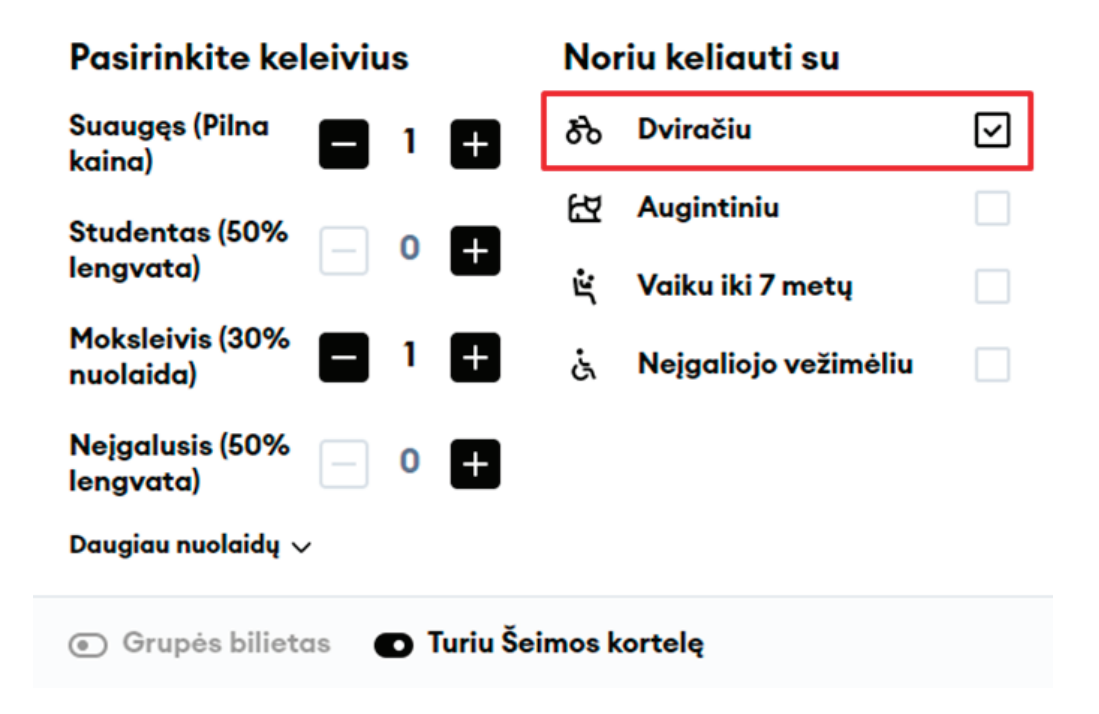

6

Jei keliauja daugiau negu 3 keleiviai, sistema pasiūlys įsigyti grupinį bilietą su nuolaida:

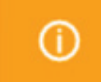

Jums gali būti pritaikyta grupinio bilieto nuolaida, bet tokiu atveju keisti ir grąžinti galėsit tik visus bilietus kartu. Jeigu tinka, pasirinkite grupinio bilieto tipą.

- Nuo 3 iki 20 keleivių 10 % nuolaida
- Nuo 21 iki 30 keleivių 15 % nuolaida
- Daugiau negu 31 keleivis 20 % nuolaida

Nusprendę pasinaudoti grupine nuolaida, apačioje pažymėkite "Grupinis bilietas":

| Pasirinkite ke               | leiviu | IS  |            | Nor   | iu keliauti su       |   |
|------------------------------|--------|-----|------------|-------|----------------------|---|
| Suaugęs (Pilna<br>kaina)     |        | 2   | +          | ጭ     | Dviračiu             | ✓ |
| Studentas (50%               |        | 0   | -          | ß     | Augintiniu           |   |
| lengvata)                    |        | U   | +          | ŝ     | Vaiku iki 7 metų     |   |
| Moksleivis (30%<br>nuolaida) |        | 1   | Ŧ          | ė     | Neįgaliojo vežimėliu |   |
| Neįgalusis (50%<br>lengvata) | _      | 0   | Ð          |       |                      |   |
| Daugiau nuolaidų 🔻           | /      |     |            |       |                      |   |
|                              |        |     |            |       |                      |   |
| 🕤 Grupės biliet              | as (   | • 1 | Turiu Šeir | nos k | ortelę               |   |

Jei turite akcijos kodą, jį galite panaudoti paspaudę **"Naudoti akcijos kodą"** ir jį suvedę:

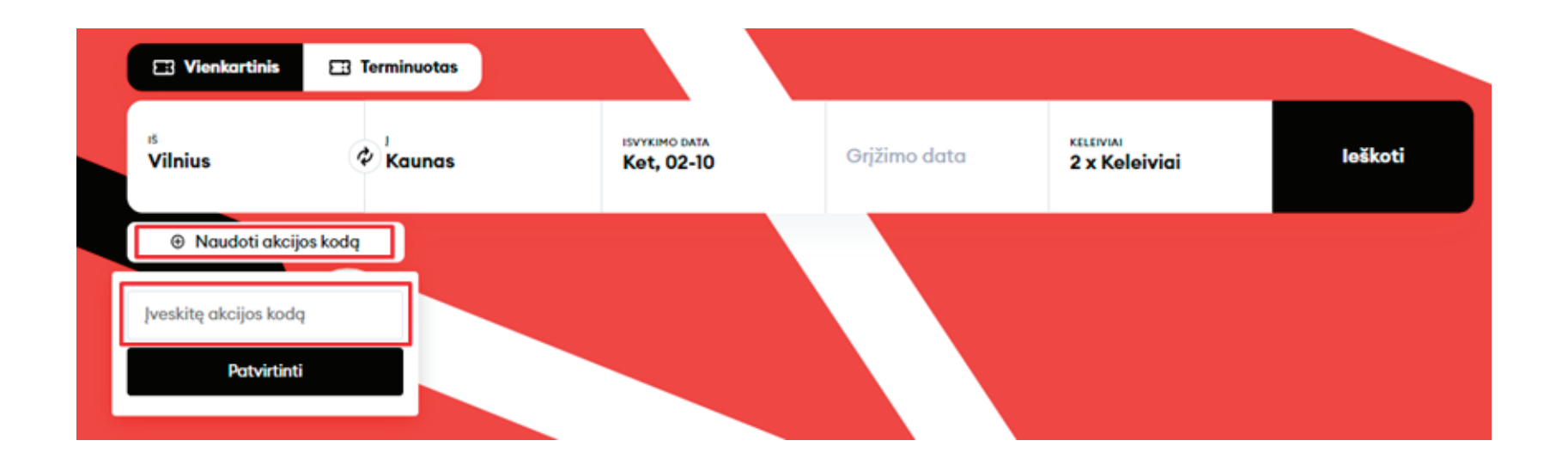

Paspaudę **"leškoti"**, būsite nukreipti į rezultatų langą, kur matysite kelionių informaciją pagal jūsų pateiktus kriterijus:

| LTG LINK                    | Bilietai ir tvarkaraščiai          | Paslaugos ir informacija       | LTG LINK verslui | Apie mus     | <del>()</del> נד          | 😤 Mano paskyra     |
|-----------------------------|------------------------------------|--------------------------------|------------------|--------------|---------------------------|--------------------|
| Naudoti akcijos             | kodą                               |                                |                  |              |                           |                    |
| Pradžia > Bilie             | etų pasirinkimas 🔸 Keleivio duomen | ys > Papildomos paslaugos > N  | Mokėjimas        |              |                           |                    |
| <sup>ıš</sup><br>Vilnius    | 🗞 Kaunas                           | isvykimo data<br>Ket, 02-10    |                  | Grįžimo data | KELEIVIAI<br>2 x Keleivia | ai                 |
| Filtras \Xi                 |                                    | ← Ket,                         | .02-10 →         |              | R                         | ūšiavimas 🗸        |
| 06:02 Vilniu<br>07:29 Kauna | IS Vilnius<br>1 val 27<br>as 622   | Kaunas<br>min &<br>Greitasis   | ы<br>Б           |              | 1 KLASÉ<br>17,00 C        | 2 KLASÉ<br>10,88 C |
| 06:50 Vilniu<br>08:16 Kauna | IS Vilnius<br>1 val 26             | Kaunas<br>min & &<br>Greitasis | é zá             |              | 1 KLASÉ<br>17,00 €        | 2 KLASE<br>10,88 C |
| 08:00 Vilniu<br>09:20 Kauna | is Vilnius<br>1 val 20<br>as 627   | Kaunas<br>min &<br>Greitasis   | र ह              |              | 1 KLASÉ<br>17,00 C        | 2 KLASE<br>10,88 C |
| 09:10 Vilniu<br>10:20 Kauna | s Vilnius<br>1 val 10<br>as 75     | Kaunas<br>min &                | ٤٤ š             |              | 1 KLASÉ<br>20,00 C        | 2 KLASE<br>12,92 © |
| 10:10 Vilniu<br>11:27 Kauna | IS Vilnius<br>1 val 17 r<br>AS 529 | Kaunas<br>min Čõ<br>Greitaals  | र हे             |              | 1 KLASE<br>17,00 €        | 2 KLASE<br>10,88 C |

Pasinaudoję viršuje kairėje pusėje esančiu filtru, galėsite išsifiltruoti traukinius pagal:

- Persėdimus tiesioginiai, su 1, 2 ar 3 persėdimais ar tiesiog palikti visus
- Išvykimo laiką, jei norite išvykti ne anksčiau negu jūsų nustatytas laikas
- Atvykimo laiką, jei norite atvykti iki jūsų nustatyto laiko

| <sup>š</sup><br>Vilnius                                      |                                                   | isvykimo data<br>Ket, 02-10                                                      | Grįžimo | data                                                                         | <sup>KELEIVIAI</sup><br>2 x Keleivia | i                  |
|--------------------------------------------------------------|---------------------------------------------------|----------------------------------------------------------------------------------|---------|------------------------------------------------------------------------------|--------------------------------------|--------------------|
| Filtras 😑                                                    |                                                   | ← Ket, 02-10 →                                                                   |         |                                                                              | Rū                                   | iiavimas 🗸         |
| 06:02 Vilnius<br>07:29 Kaunas                                | Vilnius - Kaunas<br>I val 27 min<br>823 Greitasis | න් සි යි                                                                         |         |                                                                              | 1 KLASE<br>17,00 €                   | 2 KLASE<br>10,88 € |
| Filtras                                                      | 8                                                 | \Xi Filtras                                                                      | 8       | \Xi Filtras                                                                  |                                      | 8                  |
|                                                              |                                                   |                                                                                  |         |                                                                              |                                      |                    |
| rsėdimai<br>Visi Tiesioginiai                                | 1 2 3                                             | Persédimai<br>Visi Tiesioginiai 1 2                                              | 3       | Persédimai<br>Visi Tiesioginiai                                              | 1 2 3                                |                    |
| rsėdimai<br>Visi <mark>Tiesioginiai</mark>                   | 1 2 3                                             | Persèdimai<br>Visi Tiesioginiai 1 2<br>Visi Išvyksta                             | 3       | Visi Tiesioginiai                                                            | 1 2 3                                |                    |
| vrsėdimai<br>Visi <mark>Tiesioginiai</mark>                  | 1 2 3                                             | Persèdimai<br>Visi Tiesioginiai 1 2<br>Hšvyksta<br>Atvyksta                      | 3       | Persedimai<br>Visi Tiesioginiai<br>Išvyksta<br>Išvyksta                      | 1 2 3                                | ~                  |
| visi <mark>Tiesioginiai</mark><br>Išvyksta                   | 1 2 3                                             | Persèdimai<br>Visi Tiesioginiai 1 2<br>Išvyksta<br>Atvyksta<br>Atvyksta          | 3       | Persédimai<br>Visi Tiesioginiai<br>Išvyksta<br>Išvyksta                      | 1 2 3                                | ~                  |
| rsédimai<br>Visi Tiesioginiai<br>Išvyksta<br>Bet kuriuo metu | 1 2 3                                             | Persédimai<br>Visi Tiesioginiai 1 2<br>Hšvyksta<br>Atvyksta<br>Atvyksta<br>15:00 | 3       | Persédimai<br>Visi Tiesioginiai<br>Išvyksta<br>Išvyksta<br>Išvyksta<br>12:00 | 1 2 3                                | ~                  |

Jei norėsite išsirūšiuoti traukinius pagal **anksčiausiai išvykstančius, kelionės trukmę** ar **kainą**, tai galėsite padaryti pasinaudoję viršuje dešinėje pusėje esančia rūšiavimo funkcija:

| Filtras =                     |                                                   | ← Ket, 02-10 → | Rūšiavimas 🗸                                                                                           |
|-------------------------------|---------------------------------------------------|----------------|----------------------------------------------------------------------------------------------------|
| 06:02 Vilnius<br>07:29 Kaunas | Vilnius - Kaunas<br>1 val 27 min<br>823 Greitasis | න ස ය          | <ul> <li>Ankščiausias išvykimas</li> <li>1 KLi</li> <li>17,0</li> <li>Pirmiausia greičiausi</li> </ul> |
| 06:50 Vilnius<br>08:16 Kaunas | Vilnius - Kaunas<br>1 val 26 min<br>825 Greitasis | න ස ය          | I KLASE 2 KLASE<br>17,00 € 10,88 €                                                                     |

12

Užvedę pelyte ant dviračio, gyvūno ar neįgaliojo vežimėlio ikonos, galėsite pamatyti, kiek laisvų vietų yra likę traukinyje:

| 06:50<br>08:16 | Vilnius<br>Kaunas | Vilnius - Kaunas<br>1 val 26 min<br>825 Greitasis | रु ह्य दं       | 1 KLASÉ<br>17,00 € | 2 KLASE<br>10,88 € |
|----------------|-------------------|---------------------------------------------------|-----------------|--------------------|--------------------|
|                |                   |                                                   | Laisvų vietų: 6 |                    |                    |

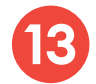

## Pasirinkę jums tinkančią kelionę bei klasę, galėsite:

### • Peržiūrėti klasės informaciją:

| 10:10 Vilnius<br>11:27 Kaunas                                                                     | Vilnius - Kaunas<br>I val 17 min<br>829 Greitas | න් සි ය් | 1 KLASÉ 2 KLASE<br>17,00 C 10,88 C |
|---------------------------------------------------------------------------------------------------|-------------------------------------------------|----------|------------------------------------|
| 10:10 Vilnius<br>Vilnius - Kaunas<br>200 Greitouls<br>각 각 ∿ wc 장 냥 奈<br>관 샷 ∬ 단 냥<br>+ 8 stotelês |                                                 |          | (j) Rodyti klasės informaciją      |

#### Klasės informacija

| 1 klasé | Galimybė įsigyti užkandžius ir galviuosius gėrimus (Klaipėdos maršrute keleiviai vaišinami nemokamai), erdvesnės sėdimos vietos, platesni staliukai, elektros lizdai prie sėdynių, mažiau sėdimų vietų ir keleivių aplink, galimybė rinktis vietą ir sėdėjimo<br>kryptį perkant bilietą, vietos dviračiams, WC, oro kondicionierius, tylos zona, bagažo vietos, nerūkymo zona. |
|---------|----------------------------------------------------------------------------------------------------|
| 2 klasé | Galimybė įsigyti užkandžius ir galviuosius gėrimus, elektros lizdai prie kai kurių sėdynių, galimybė rinktis vietą ir sėdėjimo kryptį perkant bilietą (Klaipėdos maršrute), vietos dviračiams, WC, gyvūnams draugiška zona, oro kondicionierius, nerūkymo zona.                                                                                                    |

 $\otimes$ 

• Peržiūrėti traukinio parametrus:

• Išsiskleisti stotelių sąrašą ir taip pamatyti, kokiu laiku važiuosite per tarpines stoteles, ir kiek bus sustojimų:

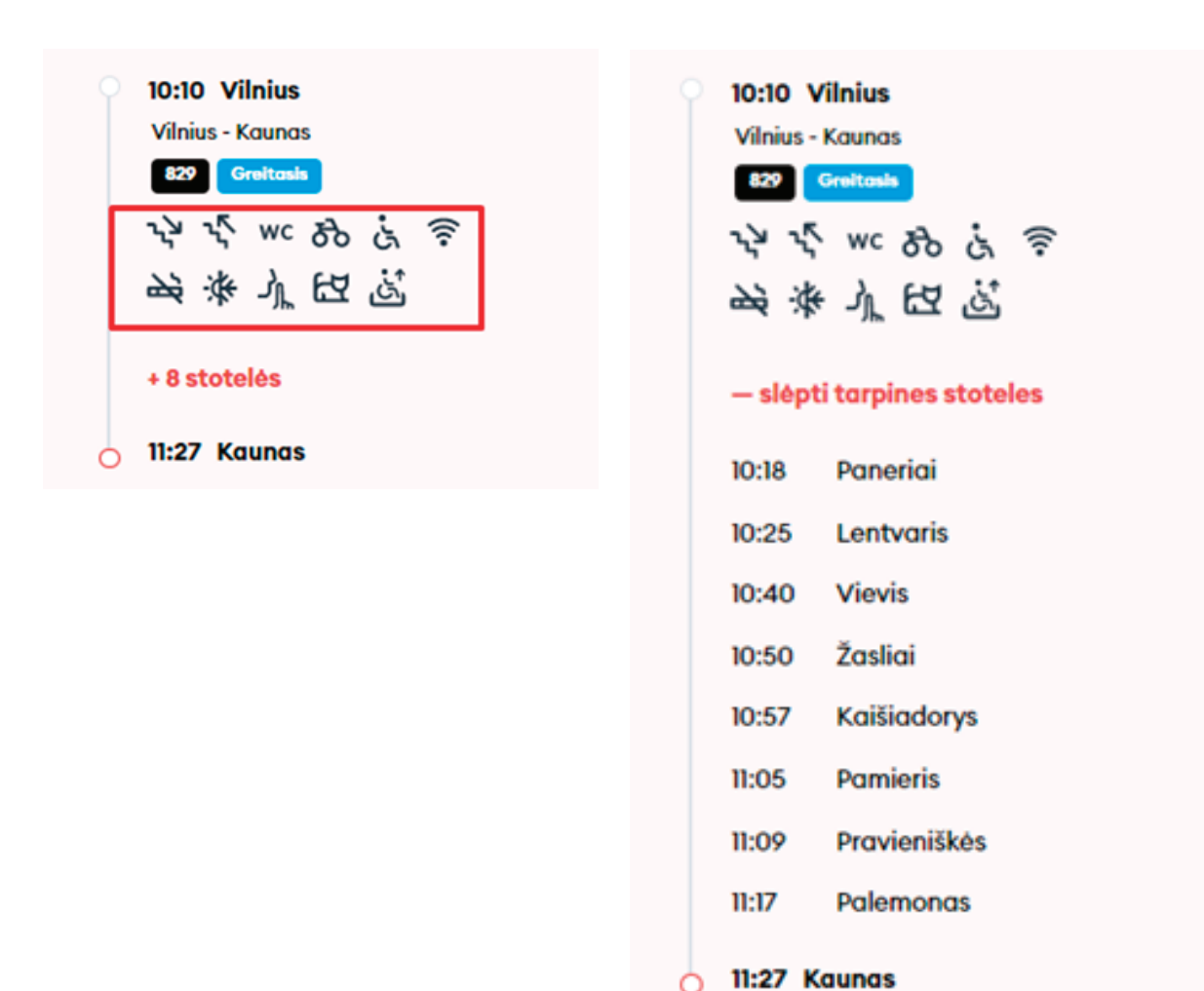

Išsirinkę tinkamą laiką ir klasę, apačioje spauskite **"Tęskite užsakymą"** ir būsite nukreipti į keleivio duomenų langą:

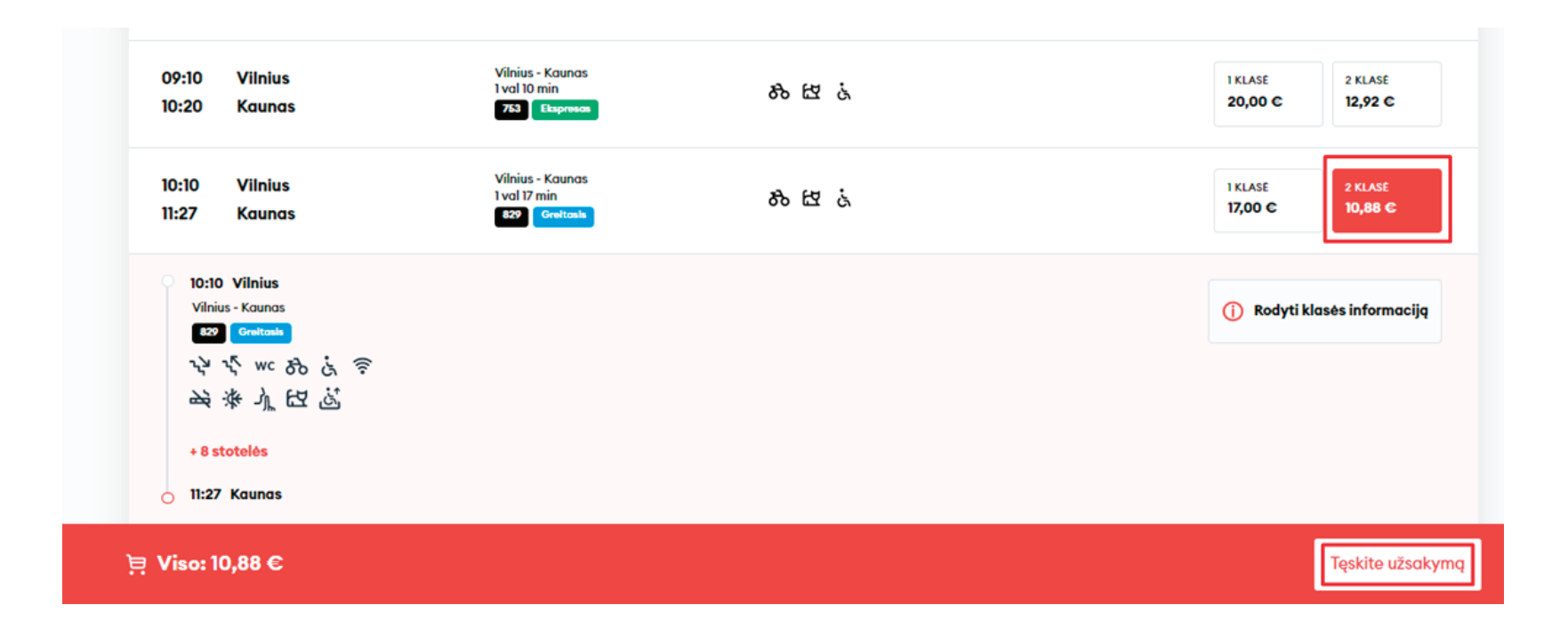

Šiame lange įveskite keleivių duomenis ir spauskite **"Patvirtinkite ir tęskite"**; privalomi laukai pažymėti \* simboliu.

|                                                                      | rina kaina)                                                        |  |
|----------------------------------------------------------------------|--------------------------------------------------------------------|--|
| Vardas *                                                             | Pavardé *                                                          |  |
| Jonas                                                                | Jonaitis                                                           |  |
| El. pašto adresas                                                    | Telefono nr.                                                       |  |
|                                                                      | +370 🗸                                                             |  |
| Keleivis #2 — Moksleivia                                             | s 30% nuolaida                                                     |  |
| Keleivis #2 — Moksleivian<br>Vardas *                                | s 30% nuolaida<br>Pavardé *                                        |  |
| Keleivis #2 — Moksleivian<br><sup>Vardas *</sup><br>Petras           | s 30% nuolaida<br>Pavardé *<br>Petraitis                           |  |
| Keleivis #2 — Moksleivian<br>Vardas *<br>Petras<br>El. pašto adresas | s 30% nuolaida<br>Pavardé *<br>Petraitis<br>Telefono nr.           |  |
| Keleivis #2 — Moksleivian<br>Vardas *<br>Petras<br>El. pašto adresas | s 30% nuolaida<br>Pavardé *<br>Petraitis<br>Telefono nr.<br>+370 V |  |

Kitame žingsnyje galite užsisakyti papildomas paslaugas ir nurodyti pasirinktos paslaugos kiekį. Spauskite **"Sekantis"**, tada **"Tęsti"** ir būsite perkelti į savo krepšelį:

| LIG LINK   | Bilietai ir tvarkaraščiai Paslaugos ir informacija LTG LINK verslui Apie mus 🦞 19:06 🍵 U | 😤 Mano paskyra | හි Dviračio pervežimas                                     | ۲                |
|------------|------------------------------------------------------------------------------------------|----------------|------------------------------------------------------------|------------------|
|            |                                                                                          |                | Kvota taikoma traukinio lygyje, kiek yra jrengta vietų dvi | račiams pervežti |
|            | Pridėti papildomas paslaugas                                                             |                | 21:25 Vilnius<br>22:42 Kaunas                              | ^                |
| Pradžia Bi | ietų pasirinkimas – Keleivio duomenys -> Paplidomos paslaugos -> Mokėjimas               |                | Jonas Jonaitis 2                                           | 2,88€ 🗖 1 🕂      |
|            |                                                                                          |                | Petras Petraitis 2                                         | 1,88 E 😑 1 🖶     |
| Ľ,         | Pasikeisti klasę arba sėdėjimo vietą                                                     | >              |                                                            |                  |
| <b>e</b>   | Vaiko iki 7 metų pervežimas neužimant atskiros sėdėjimo vietos                           | >              |                                                            |                  |
| RA         | Gyvūno pervežimas                                                                        | >              |                                                            |                  |
| <b>e</b>   | Bagažo pervežimas                                                                        | >              |                                                            |                  |
| రొం        | Dviračio pervežimas () Prideti poslaugą                                                  | >              |                                                            |                  |
| હં         | Nejgaliojo palydėjimas                                                                   | >              |                                                            |                  |
|            |                                                                                          | _              |                                                            |                  |
|            | Test                                                                                     |                |                                                            |                  |
|            |                                                                                          |                | Patvirtinti                                                |                  |
|            |                                                                                          |                |                                                            |                  |

**SVARBU:** jei keliaujate su vaiku iki 7 metų, būtinai pasirinkite papildomą paslaugą **"Vaiko iki 7 metų pervežimas neužimant atskiros sėdėjimo vietos"** ir nurodykite su kuriuo keleiviu važiuos vaikas, kadangi jį turėsite laikyti ant kelių (lengvatos 1 klasės vagonuose netaikomos, todėl 100 proc. Lengvata vaikams galima pasinaudoti jei jų amžius iki 7 metų, neužimant atskiros sėdimos vietos ir bilietus įsigyjant 2 ir 3 klasės sėdimuose vagonuose).

| LI'G 🛛  | INK | Bilietai ir tvarkaraščiai Paslaugos ir informacija LTG LINK verslui Apie mus 🤌 15:55 💩 🕫                                                                                                    | 🗶 Mano pa: | skyra | Vaiko iki 7 metų pervežiu sėdėjimo vietos                                                                                                    | mas neužimant atskiros                                                                                         | ۲                    |
|---------|-----|----------------------------------------------------------------------------------------------------|------------|-------|----------------------------------------------------------------------------------------------------|----------------------------------------------------------------------------------------------------|----------------------|
|         |     | Pridėti papildomas paslaugas                                                                                                    |            |       | 100 proc. lengvata. Prašome atkreipti d<br>netaikomos. Šia lengvata galima pasinc<br>neužimant atskiros sėdimos vietos ir bili<br>vagonuose. | ėmesį - lengvatos 1 klasės vagon<br>sudoti jei vaikų amžius yra iki 7 m<br>etus įsigyjant 2 ir 3 klasės sėdimu | uose<br>etų,<br>iose |
|         |     |                                                                                                    |            |       | 21:25 Vilnius                                                                                                    |                                                                                                    | ~                    |
| Prodžia | Bi  | lietų pasirinkimas – Keleivio duomenys – Paplidomos paslaugos – Mokėjimas – 1990 m. – 1990 m. – 199 |            |       | O ZZ:42 Kaunas                                                                                                    |                                                                                                    |                      |
|         |     |                                                                                                    |            |       | Jonas Jonaitis                                                                                                    | 0,00 € 📒                                                                                                    | 1 🖶                  |
|         | ů,  | Pasikeisti klasę arba sėdėjimo vietą                                                                                                    | >          | l     | Petras Petraitis                                                                                                    | 0,00 € _                                                                                                    | 0 🕂                  |
|         | ÷   | Vaiko iki 7 metų pervežimas neužimant atskiros sėdėjimo vietos                                                                                                    | >          | l     |                                                                                                    |                                                                                                    |                      |
|         | EA. | Gyvūno pervežimas                                                                                                    | >          | l     |                                                                                                    |                                                                                                    |                      |
| l       | æ   | Bagažo pervežimas                                                                                                    | >          | l     |                                                                                                    |                                                                                                    |                      |
| i       | 89  | Dviračio pervežimas O Prideti poslavga                                                                                                    | >          | l     |                                                                                                    |                                                                                                    |                      |
|         | ė   | Nejgaliojo pałydėjimas                                                                                                    | >          | l     |                                                                                                    |                                                                                                    |                      |
|         |     |                                                                                                    |            |       |                                                                                                    |                                                                                                    |                      |
|         |     | Tquti                                                                                                    |            |       |                                                                                                    |                                                                                                    |                      |
|         |     |                                                                                                    |            |       | Paty                                                                                                    | frtinti                                                                                                    |                      |
|         |     |                                                                                                    |            |       |                                                                                                    |                                                                                                    |                      |

Paskutiniame žingsnyje matysite savo pasirinktos kelionės detalią informaciją – pritaikytas nuolaidas, maršrutą, traukinio numerį, išvykimo bei atvykimo laikus, kelionės datą, sėdėjimo vietą, vagoną bei klasę.

**SVARBU:** jei turite dovanų kuponą, jį galite panaudoti apačioje dešinėje pusėje paspaudę **"Pridėti kuponą"**.

| <b>Ionas Jonaitis</b> Suaugęs (Pilna kaina)                                                                         | 6,40 € 💼        |
|----------------------------------------------------------------------------------------------------|-----------------|
| 园 Vilnius - Kaunas                                                                                                  | ^               |
| 90 21:25 Vilnius *** 22:42 Kaunas                                                                                   | Pir, 03-14      |
| fieta Sėdėjimo vietos nenurodytos 2 klaudo<br>faiko iki 7 metų xl<br>ervežimas neužimant<br>tskiros sėdėjimo vietos | 0,00 € <u>©</u> |
| Petras Petraitis Moksleivis (30% nuolaida)                                                                          | 4,48 € 💼        |
| 员 Vilnius - Kaunas                                                                                                  | ^               |
| er 21:25 Vilnius +++ 22:42 Kaunas<br>Vieta Sédéjimo vietos nenurodytos 21:50:66                                     | Pir, 03-14      |
| iné kaina                                                                                                    | 12,80           |

Įsitikinę, kad visa kelionės informacija teisinga, įveskite trūkstamus **Mokėtojo duomenis**, pasirinkite **Mokėjimo būdą** – elektronine bankininkyste arba mokėjimo kortele – patvirtinkite, kad perskaitėte ir sutinkate su Paslaugų teikimo sąlygomis ir Privatumo pranešimu, tada spauskite **"Apmokėti"** – iš čia būsite perkelti į "Citadelės" banko "KLIX" platformą, kur galėsite pasirinkti mokėjimo būdą:

18

| Mokétojo duomenys          | Mokėjimo būdai                                                                                  |
|----------------------------|-------------------------------------------------------------------------------------------------|
| Vardas *                   | <ul> <li>Elektroninė bankininkystė arba mokėjimo kortelė</li> </ul>                             |
| Jonas                      | Patvirtinu, kad man daugiau nei 14 m. ir sutinku gauti naujienlai                               |
| Pavardė *                  | tiesioginės rinkodaros pasiūlymais, apklausomis, partnerių pasi<br>ir kita aktualia informacija |
| Jonaitis                   | Patvirtinu, kad perskaičiau ir sutinku su Paslaugų teikimo sąlygo<br>Privatumo pranešimu*       |
| El. paštas *               | Apmokáti                                                                                        |
| jonas.jonaitis@jonjonai.lt |                                                                                                 |
| Telefono nr.*              |                                                                                                 |
| +370 🗸 61234567            |                                                                                                 |

Jei norite gauti naujienlaiškius apie "LTG Link" vykdomas akcijas, pasiūlymus ir apklausas – tai galite padaryti uždėję neprivalomą požymį "Patvirtinu, kad man daugiau nei 14 m. ir sutinku gauti naujienlaiškius su tiesioginės rinkodaros pasiūlymais, apklausomis, partnerių pasiūlymais ir kita aktualia informacija".

**SVARBU!** Uždėdami varnelę patvirtinate, kad Jums 14 metų.

| Mokétojo duomenys          | Mokėjimo būdai                                                                                        |
|----------------------------|----------------------------------------------------------------------------------------------------|
| Vardas *                   | <ul> <li>Elektroninė bankininkystė arba mokėjimo kortelė</li> </ul>                                   |
| Jonas                      | Patvirtinu, kad man daugiau nei 14 m. ir sutinku gauti naujienlaiškius s                              |
| Pavardé *                  | tiesioginės rinkodaros pasiūlymais, apklausomis, partnerių pasiūlymai<br>ir kita aktualia informacija |
| Jonaitis                   | Patvirtinu, kad perskaičiau ir sutinku su Paslaugų teikimo sąlygomis ir<br>Privatumo pranešimu*       |
| El. paštas *               | Anmokáti                                                                                              |
| jonas.jonaitis@jonjonai.lt |                                                                                                    |
| Telefono nr.*              |                                                                                                    |
| +370 🗸 61234567            |                                                                                                    |

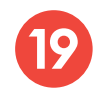

"KLIX" platformoje mokant kortele galima išsaugoti kortelės duomenis, kad kitas mokėjimas būtų greitesnis:

|                  |                                                                                                    |                                                                                 | 10.88 |
|------------------|----------------------------------------------------------------------------------------------------|---------------------------------------------------------------------------------|-------|
| rtelė/Klix       |                                                                                                    | VISA 🌒                                                                          | klix  |
| Banko<br>askaita | Prisijunk ir mokėk su "Klix"<br>per kelias sekundes                                                                                                    | Mokėkite su <b>klix</b>                                                         | )     |
| •                | Arba rankiniu būdu įvesk kor                                                                                                    | telės duomenis                                                                  |       |
|                  | Kortelės numeris                                                                                                    | VISA                                                                            |       |
|                  | Kortelės savininko vardas,                                                                                                    | pavardé                                                                         |       |
|                  | Galiojimo laikas                                                                                                    | CVV                                                                             |       |
|                  |                                                                                                    |                                                                                 |       |
|                  | Išsaugoti mano<br>kad kitas mokėji<br>greitesnis*                                                                                                    | kortelês duomenis, Kuix<br>mas bûtu                                             |       |
|                  | Patvirtint                                                                                                    | i mokėjimą                                                                      |       |
|                  | Paslaugą teikia "Citadele"<br>Norėdami apdrausti jūsų pi<br>naudojantis "Klix" sprendim<br>duomenis tvarkys AS "Citac<br>Lietuvos filialas pagal " <u>"Klix</u><br>apsaugos taisykles" | ₹<br>rkinio apmokėjimą<br>nu, jūsų asmens<br>jele banka"<br><u>(* privatumo</u> |       |

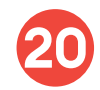

Pasirinkę mokėti per elektroninę bankininkystę, būsite nukreipti į savo banko puslapį:

| anko   |   |                               |
|--------|---|-------------------------------|
| Skalla |   | =<br>Citadele                 |
|        |   | BANKLINK                      |
|        |   | Luminor                       |
|        |   | MOKĖJIMO INICIJAVIMO PASLAUGA |
|        |   | SEB                           |
|        |   | MOKĖJIMO INICIJAVIMO PASLAUGA |
|        |   | Siaulių 🕻 Bankas              |
|        |   | MOKĖJIMO INICIJAVIMO PASLAUGA |
|        | 0 | Swedbank                      |
|        |   | MOKĖJIMO INICIJAVIMO PASLAUGA |

Po sėkmingo apmokėjimo būsite grąžinti atgal į bilietų pirkimo puslapį ir matysite iššokusį langą su pranešimu, kad jūsų pirkimo operacija sėkmingai baigta:

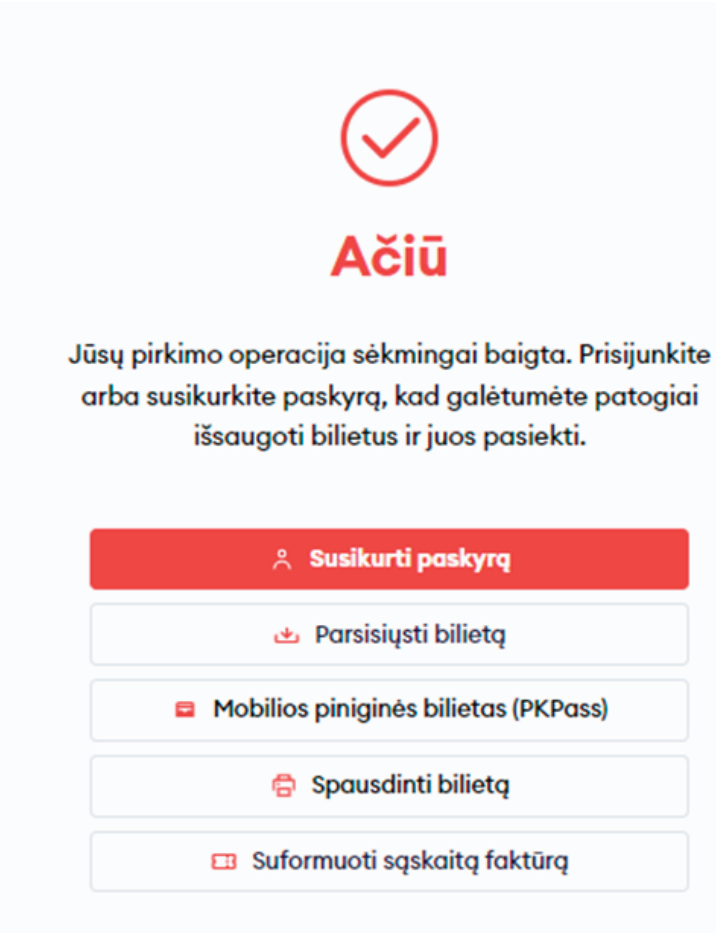

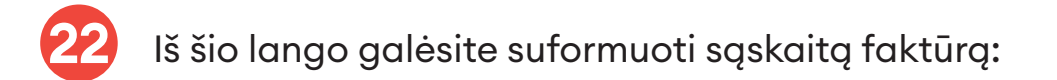

#### Parsisiųsti sąskaitą

Bilietas buvo rastas

| Pir, 03-14, 11:30 - 12:58   |            | 16,6                                                        | 54 €  |
|-----------------------------|------------|-------------------------------------------------------------|-------|
|                             |            | 1 x Suaugęs (Pilna kaina), 1 x Moksleivis<br>(30% nuolaida) | 10,88 |
|                             |            | 2 x Dviračio pervežimo paslaugos<br>užsakymas               | 5,76  |
|                             |            | 1 x Vaikams 100% lengvata                                   | 0,00  |
| - 1 14 - 14                 |            |                                                             |       |
| įskaita israsoma            |            |                                                             |       |
| Fiziniam<br>asmeniui Imonei |            |                                                             |       |
| lardas *                    | Pavardè *  | Individualios veiklos numeris                               |       |
| Jonas                       | Jonaitis   |                                                             |       |
| WM kodas                    | Adrosas *  | Minetae *                                                   |       |
| TH KOUDS                    | Autous -   | Prosta -                                                    |       |
|                             |            |                                                             |       |
| Market and a second         | Valstybė * |                                                             |       |
| °ašto kodas *               |            | $\checkmark$                                                |       |
| ašto kodas *                |            | ~                                                           |       |

Užpildę privalomus laukus, spauskite **"Tęsti"** ir sistema jums sugeneruos sąskaitą faktūrą, kurią galėsite parsisiųsti:

## Sąskaita buvo sugeneruota

Sąskaita buvo sugeneruota. Spauskite žemiau esančią nuorodą norėdami ją parsisiųsti. Informuojame, kad sąskaitą galite parsisiųsti tik vieną kartą. Jei norėsite naujos sąskaitos kreipkitės į klientų aptarnavimo centrą.

坐 Parsisiųsti

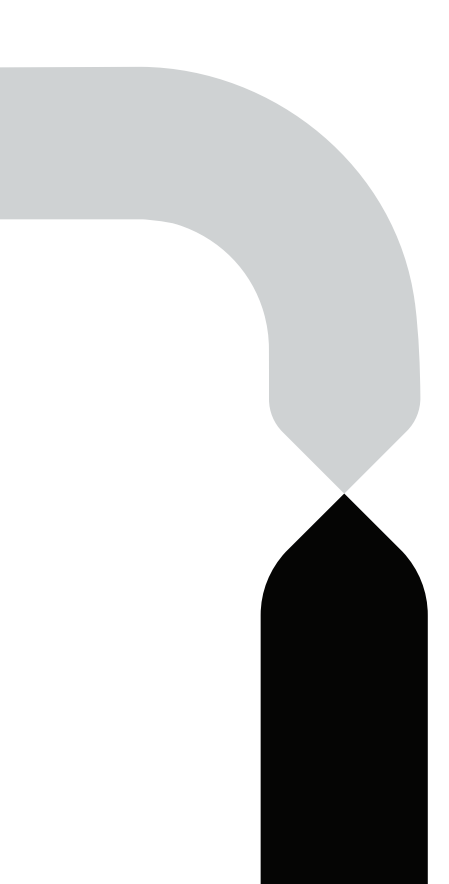

• Galėsite atsispausdinti bilietus:

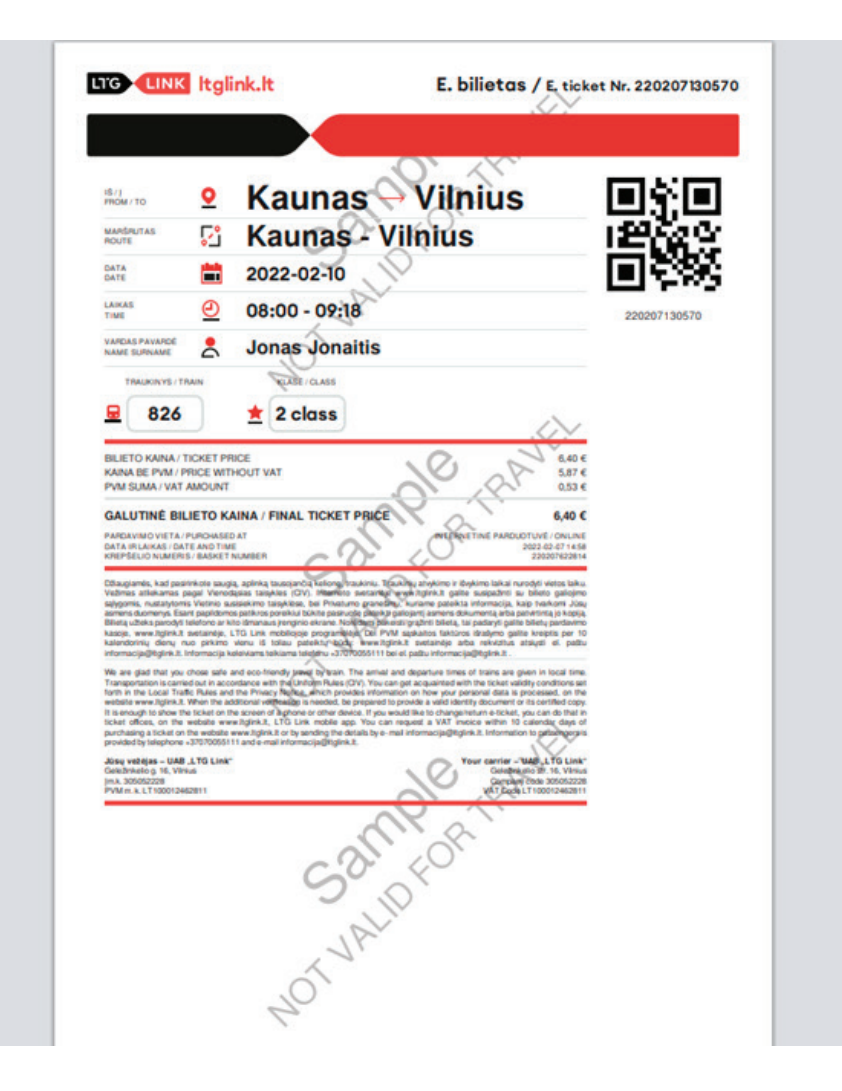

| Print         | 2 sheets of p          | aper |
|---------------|------------------------|------|
| Destination   | Hicrosoft Print to PDF | *    |
| Pages         | All                    | *    |
| Colour        | Colour                 | ٠    |
| More settings |                        | ~    |

Print Cancel

• Parsisiųsti mobiliosios piniginės bilietą (PKPass) ir jį įsidėti į savo išmanaus įrenginio e. piniginę:

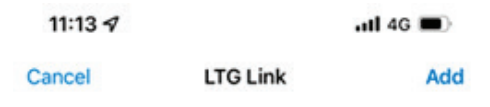

| LTG 🕕                | INK                                        | DATA / DATE<br>2022-03-14 |  |  |  |  |  |  |  |
|----------------------|--------------------------------------------|---------------------------|--|--|--|--|--|--|--|
| vilnius<br>11:3      | 0 💂                                        | 12:58                     |  |  |  |  |  |  |  |
| ıš / FROM<br>Vilnius | traukinys / tra<br>831                     | IN KLASÉ/CLASS<br>2 klasé |  |  |  |  |  |  |  |
| 1/ TO<br>Kaunas      | KELEIVIS / TRAVELEI<br>Suaugęs (Pilna kain | r vagonas/coach<br>aa) 1  |  |  |  |  |  |  |  |
|                      | 220314053381                               |                           |  |  |  |  |  |  |  |

• Parsisiųsti bilietą į savo įrenginį PDF formatu:

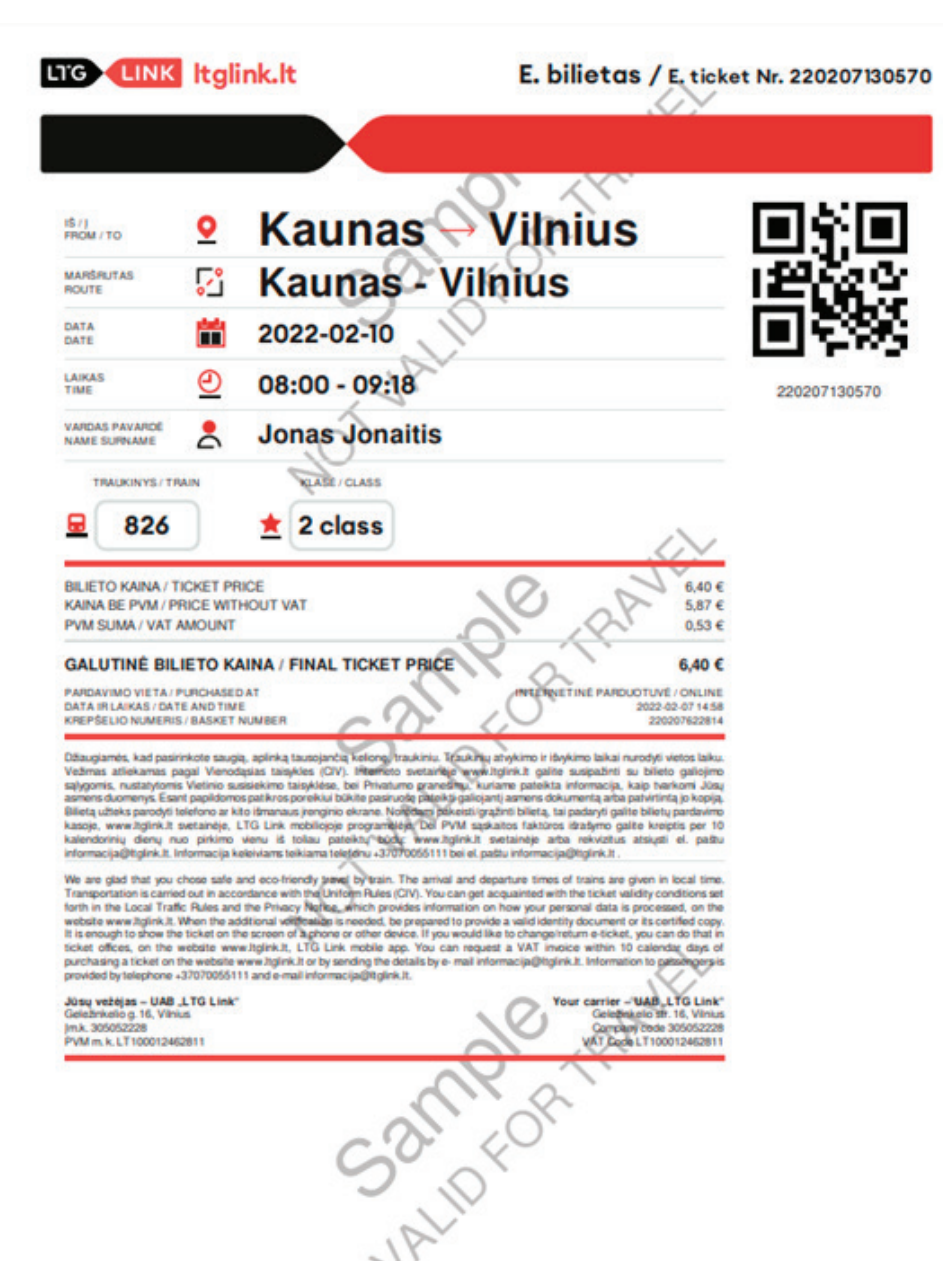

• Susikurti paskyrą ir visus savo tiek būsimų, tiek įvykusių kelionių bilietus matyti vienoje vietoje:

## Paskyros sukūrimas / duomenų keitimas

Prisijunkite adresu www.ltglink.lt, spauskite "Mano paskyra":

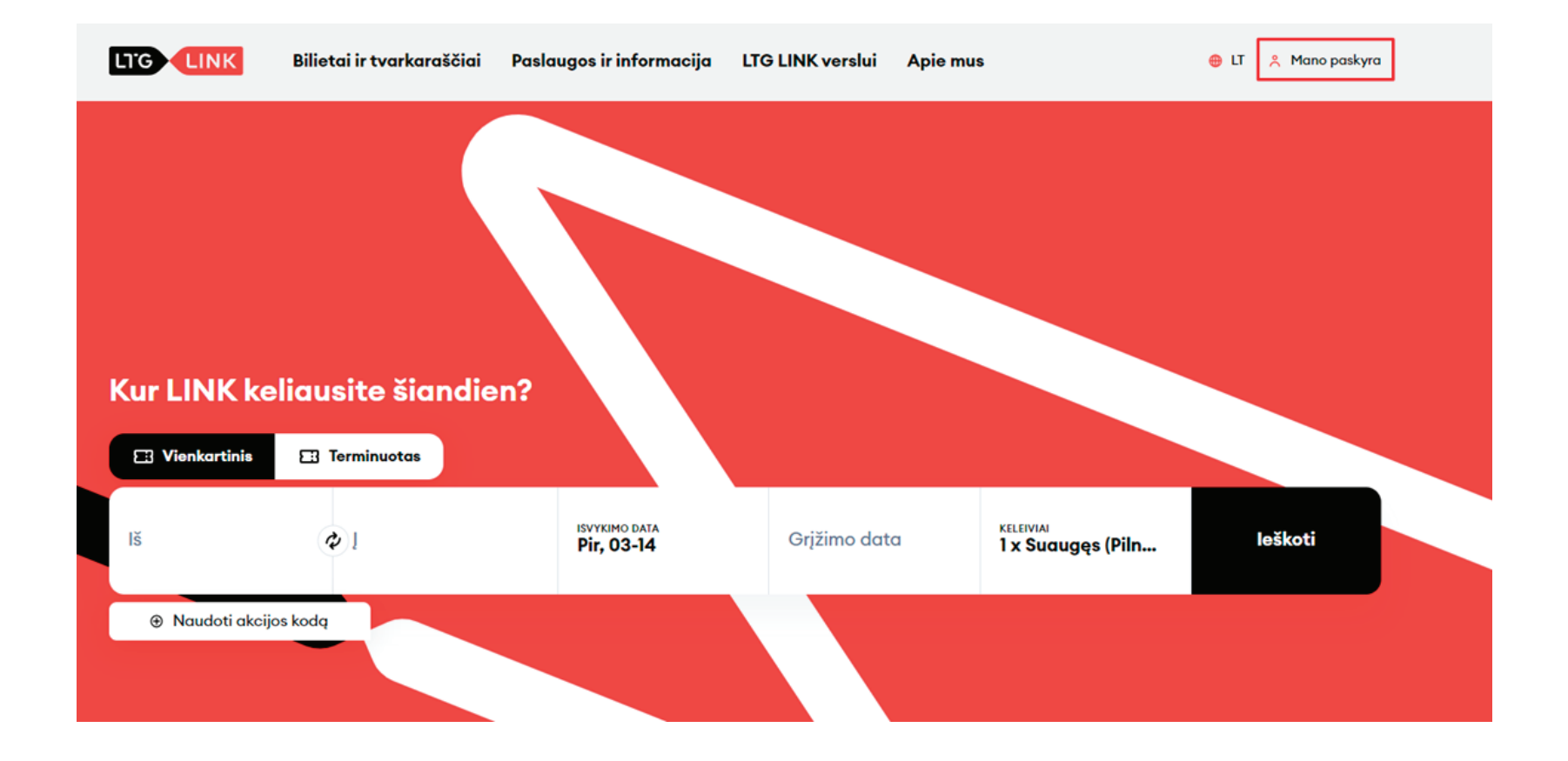

Kliento savitarnoje spauskite **"Sukurti paskyrą"** ir užpildykite privalomus laukus, tada spauskite **"Patvirtinti"**:

#### Kliento savitarna

| Vartotojas      |                    |
|-----------------|--------------------|
| Slaptažodis     | RODYTI             |
|                 | Patvirtinti        |
| Sukurti paskyrą | Atkurti slaptažodį |

#### Sukurti paskyrą

| petras.petraitis@petpet.lt                                                                                                    |        |  |  |  |  |
|----------------------------------------------------------------------------------------------------|--------|--|--|--|--|
|                                                                                                    | RODYTI |  |  |  |  |
|                                                                                                    | RODYTI |  |  |  |  |
| Petras                                                                                                    |        |  |  |  |  |
| Petraitis                                                                                                    |        |  |  |  |  |
| +370 🗸 61234567                                                                                                    |        |  |  |  |  |
| Pirkėjų g. 17                                                                                                    |        |  |  |  |  |
| 1985 🗸 gegužė 🗸                                                                                                    | 2 🗸    |  |  |  |  |
| Vyras 🗸                                                                                                    |        |  |  |  |  |
| 52146                                                                                                    |        |  |  |  |  |
| Lithuania                                                                                                    | ~      |  |  |  |  |
| Vilnius                                                                                                    |        |  |  |  |  |
| Sutinku gauti naujienlaiškius su tiesioginės<br>rinkodaros pasiūlymais, apklausomis,<br>partnerių pasiūlymais ir kita aktualia<br>informacija |        |  |  |  |  |
| <ul> <li>Patvirtinu, kad porskaičiau ir sutinku su</li> <li>Paslaugų teikimo sąlygomis ir Privatumo<br/>pranešimu*</li> </ul>                 |        |  |  |  |  |
| Patvirtinu, kad man yra daugiau nei 14 metų*                                                                                                  |        |  |  |  |  |
| Patvirtinti                                                                                                    |        |  |  |  |  |
|                                                                                                    |        |  |  |  |  |

Prisijungti

Atstatyti slaptažodį

Paskyros lange ties **"Paskyros duomenys"** galėsite redaguoti savo pateiktą informaciją, pakeisti slaptažodį ar panaikinti savo paskyrą:

|                           | Paskyros duomenys                                                                                                    |  |
|---------------------------|----------------------------------------------------------------------------------------------------|--|
| -                         | 🕜 Redaguoti 💧 Keisti slaptažodj 💿 Panaikinti mano paskyrą                                                                                                    |  |
| Bilietai                  | EL paštas *                                                                                                    |  |
|                           | petras.petraitis@petpet.lt                                                                                                    |  |
| 🔁 Terminuoti bilietai     | Vardas *                                                                                                    |  |
|                           | Potras                                                                                                    |  |
| 🚱 Kuponai                 | Pavardé *                                                                                                    |  |
| Išsaugoti tvarkaraščiai   | Petraitis                                                                                                    |  |
| an issuaged crankardsoral | Telefono nr                                                                                                    |  |
| Paskyros duomenys         | +370 61234568                                                                                                    |  |
|                           | Adresas                                                                                                    |  |
|                           | Pirkéjų g. 17                                                                                                    |  |
|                           | Gimimo data                                                                                                    |  |
|                           | 1985 gogužė 2                                                                                                    |  |
|                           | Lytis                                                                                                    |  |
|                           | Vyras                                                                                                    |  |
|                           | Pašto kodas                                                                                                    |  |
|                           | 52146                                                                                                    |  |
|                           | Valstybé                                                                                                    |  |
|                           | Lithuania                                                                                                    |  |
|                           | Miestas                                                                                                    |  |
|                           | Vilnius                                                                                                    |  |
|                           | Sutinku gauti naujienlaiškius su tiesioginės<br>rinkodaros pasiūlymais, apklausomis, partnerių<br>pasiūlymais ir kita aktualia informacija<br>Sutikimas redaguotas 2022-02-07 |  |

3

lš savo paskyros galėsite nusipirkti tiek vienkartinį, tiek terminuotą bilietą, matyti būsimas bei jau įvykusias keliones:

|                         | Bilietai<br>Būsimos kelionės |                   |
|-------------------------|------------------------------|-------------------|
| EBilietai               | KET, 02-10 • 09:10           | ×1                |
| 🔁 Terminuoti bilietai   | o Kaunas                     |                   |
| 🛐 Kuponai               |                              |                   |
| issaugoti tvarkaraščiai |                              |                   |
| Paskyros duomenys       |                              |                   |
|                         |                              | Pirkti bilietus 🎯 |

4

Paspaudę ant vieno iš turimų bilietų galėsite pamatyti detalesnę kelionės informaciją:

• Rodyti bilietą tiesiai iš paskyros:

|                                                                                                    |                               |                                     | <b>B</b> . <b>K</b>       |
|----------------------------------------------------------------------------------------------------|-------------------------------|-------------------------------------|---------------------------|
|                                                                                                    | Ket, 02-10                    | ***                                 | Kaunas<br>Ket, 02-10      |
| Bilietai                                                                                                    | 09:10                         | 1 val 10 min<br>(Tiesioginis)       | 10:20                     |
| Terminuoti bilietai                                                                                                    | 🛞 Rodyti bilietą 🛛 🗃 Re<br>už | edaguoti<br>isakymą El.<br>paštas   | 💩 Parsisiųsti 🛛 😶 Daugiau |
| 🖞 Kuponai                                                                                                    |                               | KET 10/02 + 09:10<br><b>Vilnius</b> |                           |
| ta construction of the second second s |                               | traukinio nr<br><b>753</b>          |                           |
| Išsaugoti tvarkaraščiai                                                                                                    | 二 前新教                         | KLASÉ<br>2 klasé                    |                           |
| Paskyros duomenys                                                                                                    |                               | BILIETO NR.<br>220207182882         |                           |
|                                                                                                    | نغ Išsaugoti bilietą          |                                     |                           |
|                                                                                                    | Mobilios piniginės bilietas   | (PKPass)                            |                           |

• Redaguoti savo užsakymą (pakeisti sėdėjimo vietą, keisti bilietą ar jį grąžinti):

| 📑 Bilietai              | Vilnius<br>Ket, 02-10<br>09:10***Kaunas<br>Ket, 02-10<br>1 val 10 min<br>(Tiesioginis)Vilnius<br>Ket, 02-10<br>10:20 |
|-------------------------|----------------------------------------------------------------------------------------------------|
| Terminuoti bilietai     | Rodyti bilietą       Redaguoti     El.     Parsisiųsti     Daugiau                                                   |
| 🛐 Kuponai               | <ul> <li>Valdykite sėdėjimo vietas ir papildomas<br/>paslaugas</li> <li>Keisti bilietus</li> </ul>                   |
| lšsaugoti tvarkaraščiai | Crąžinti bilietą                                                                                                    |
| Paskyros duomenys       | KLASÉ<br>2 klasé<br>VIETA(OS)<br>Sédéjimo vietos nenurodytos                                                         |

• Persiųsti bilietą į kitą el. paštą:

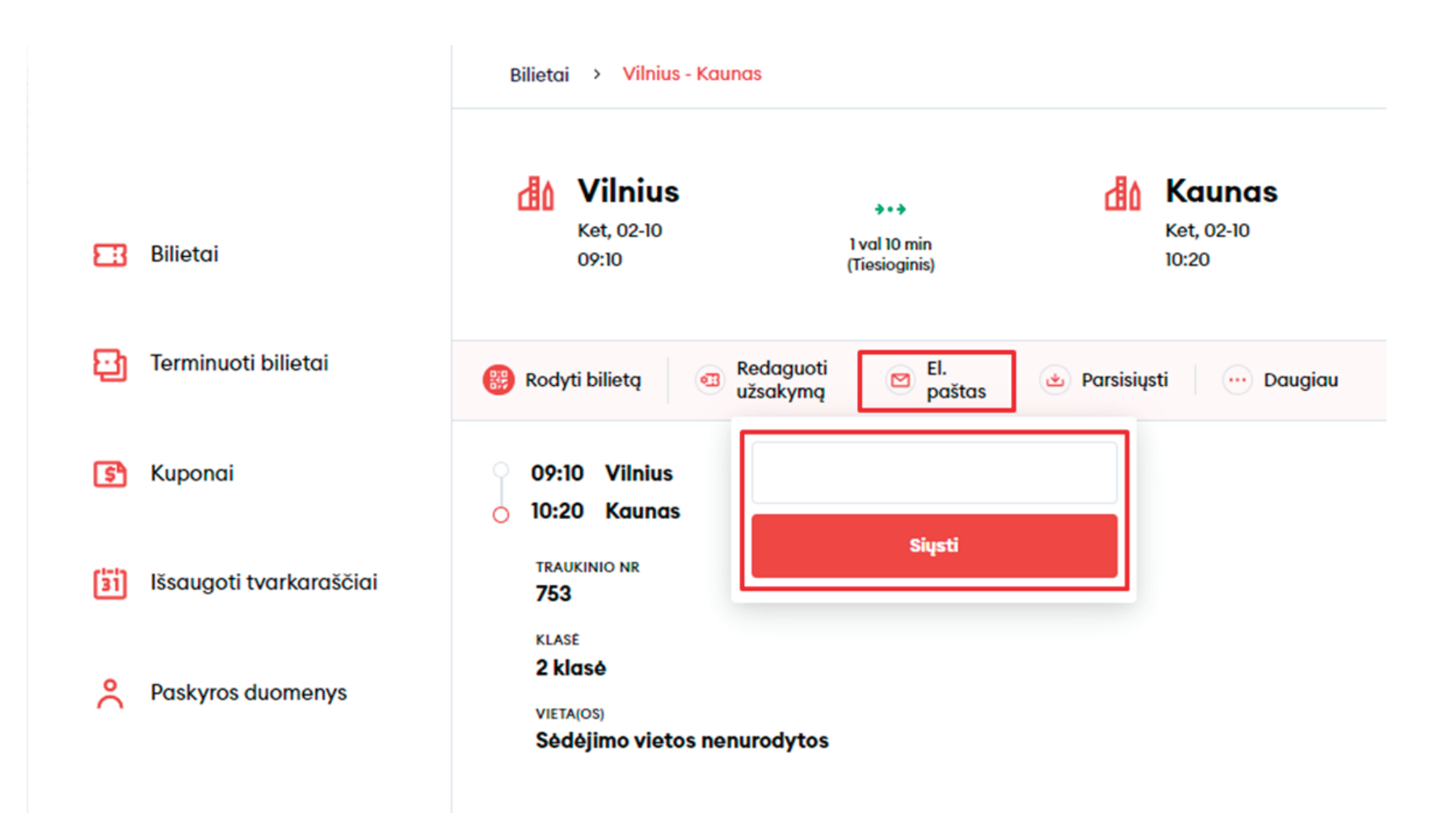

• Parsisiųsti bilietą į savo įrenginį PDF arba PKPass formatu. PKPass formatą galėsite prisidėti į savo išmaniojo įrenginio e. piniginę:

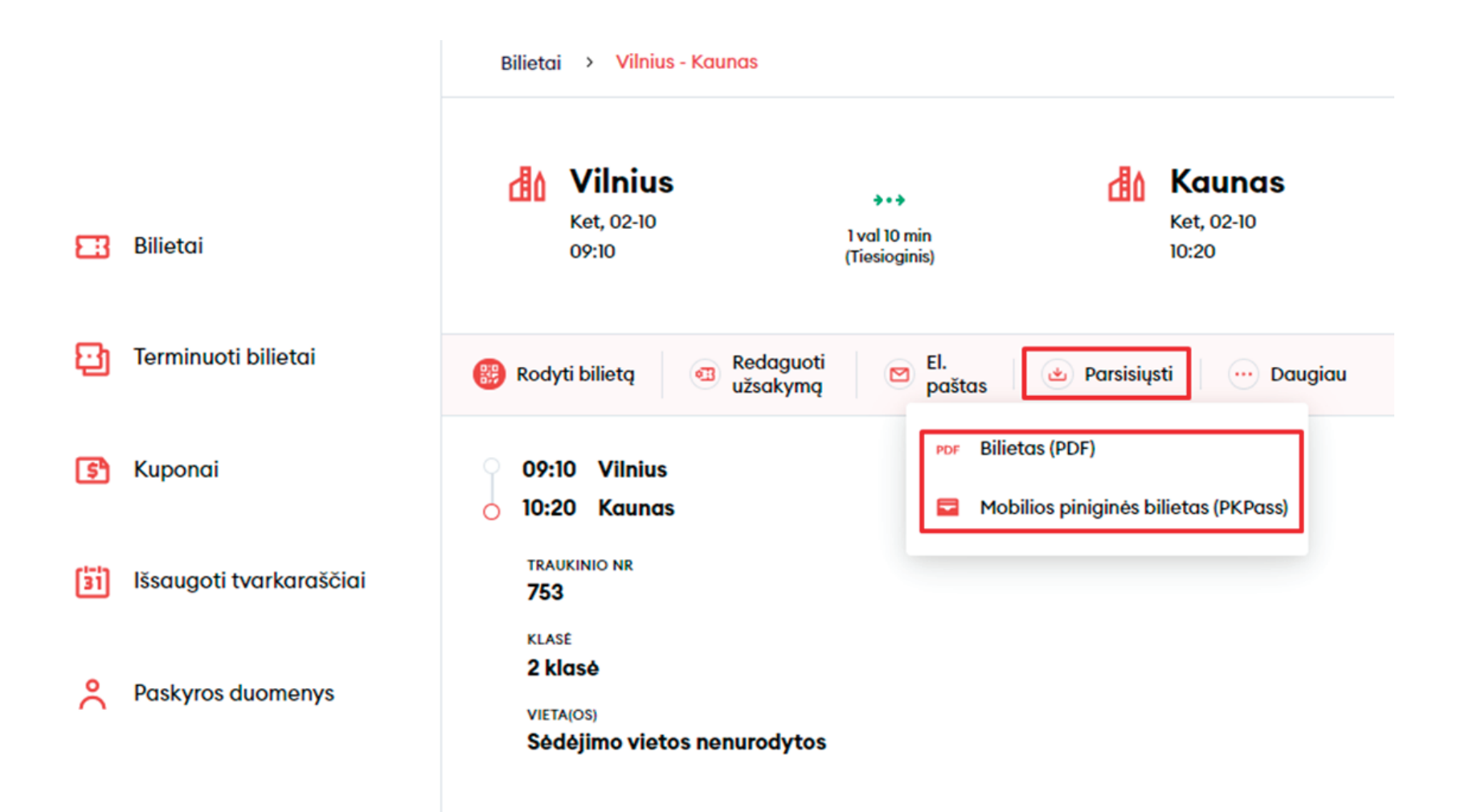

• Paspaudę **"Daugiau"**, galėsite atsispausdinti bilietą bei suformuoti sąskaitą faktūrą:

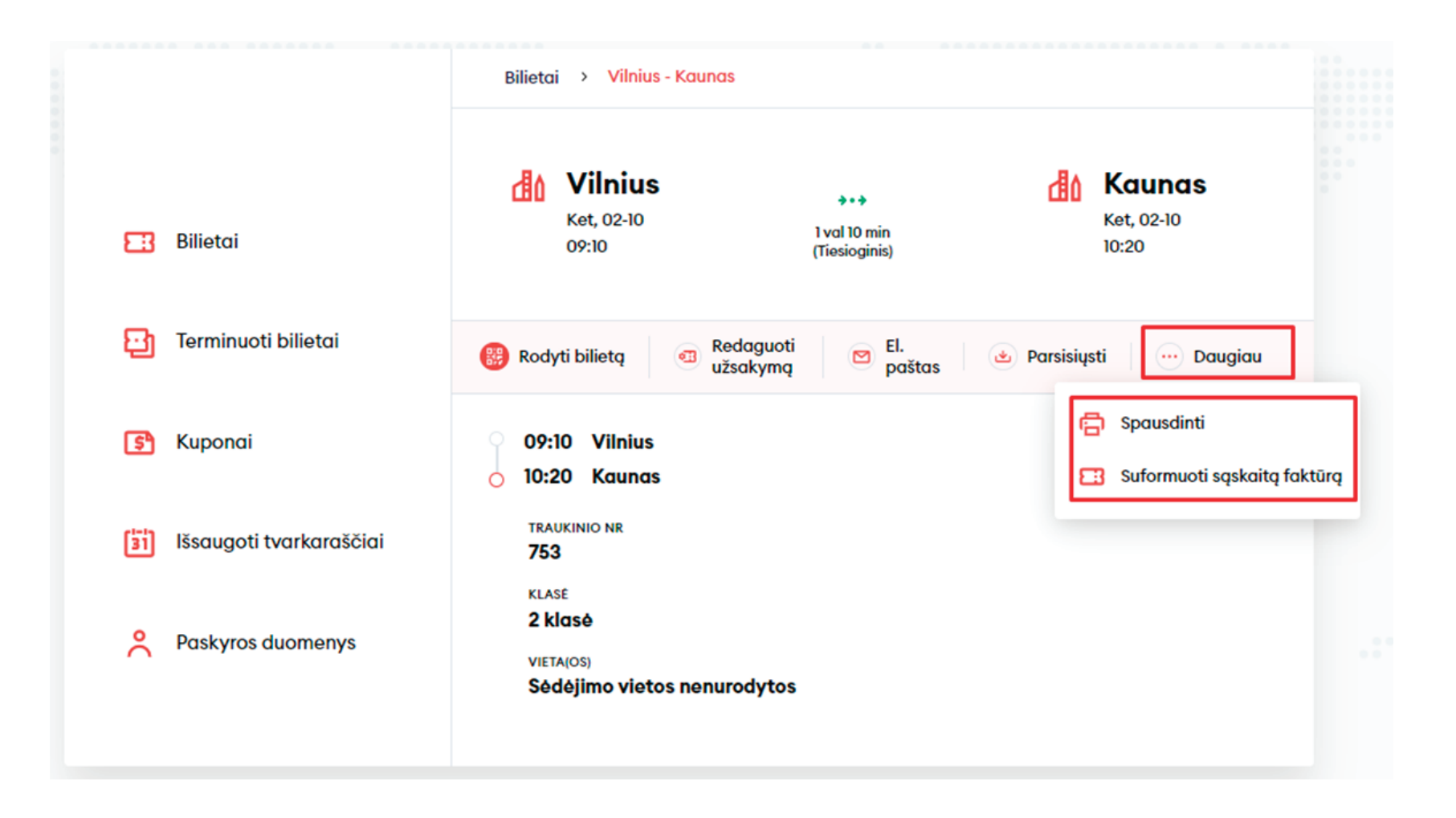

Ties skiltimi **"Kuponai"** galėsite matyti savo galiojančius bei jau panaudotus ir pasibaigusius kuponus:

|                          | Mano paskyra                              |                     |
|--------------------------|-------------------------------------------|---------------------|
|                          | Kuponai<br>Galioja Panaudoti ir pasibaigę |                     |
| EB Bilietai              |                                           |                     |
| 🔁 Terminuoti bilietai    |                                           |                     |
| 🕞 Kuponai                |                                           | 5                   |
| išsaugoti tvarkaraščiai  | Jūs ne                                    | turite jokių kuponų |
| <b>Paskyros duomenys</b> |                                           |                     |
|                          |                                           |                     |

Skiltyje **"Išsaugoti tvarkaraščiai"** galėsite susirasti maršrutus, kuriais keliaujate dažniausiai, ir išsisaugoti jų tvarkaraščius, atsispausdinti ar parsisiųsti PDF formatu:

|                         | lšsaugoti tvarkaraščiai                              |  |
|-------------------------|------------------------------------------------------|--|
| EB Bilietai             |                                                      |  |
| 🔁 Terminuoti bilietai   | [3]                                                  |  |
| 🗊 Kuponai               | Jūs neturite išsaugoję dažnai naudojamų tvarkaraščių |  |
| Išsaugoti tvarkaraščiai | leškoti tvarkaraščių                                 |  |
| Paskyros duomenys       |                                                      |  |

| <sup>IS</sup><br>Vilnius | Lentvaris           |                                      |                     | 2                   | ISVYKIMAS<br>2022-02-10 |                     |                     | leškoti                              |                     |                     |                |
|--------------------------|---------------------|--------------------------------------|---------------------|---------------------|-------------------------|---------------------|---------------------|--------------------------------------|---------------------|---------------------|----------------|
|                          |                     |                                      |                     |                     |                         |                     | ₽ Iš                | saugoti maršrutą                     | 🔒 Spausdi           | inti 🕁 Par          | sisiųsti       |
| lšvykimas                | 🖲 Pn - P            | Visomis<br>dienomis                  | Visomis<br>dienomis | 👔 Pn - P            | Visomis<br>dienomis     | Visomis<br>dienomis | Visomis<br>dienomis | Visomis<br>dienomis                  | Visomis<br>dienomis | Visomis<br>dienomis | Visor<br>dieno |
| Traukinio<br>nr.         | 821                 | 641                                  | 823                 | 851                 | 825                     | 853                 | 827                 | 643                                  | 753                 | 855                 | 82             |
| Maršrutas                | Vilnius -<br>Kaunas | Vilnius -<br>Varėna -<br>Marcinkonys | Vilnius -<br>Kaunas | Vilnius -<br>Trakai | Vilnius -<br>Kaunas     | Vilnius -<br>Trakai | Vilnius -<br>Kaunas | Vilnius -<br>Varėna -<br>Marcinkonys | Vilnius -<br>Kaunas | Vilnius -<br>Trakai | Vilniu<br>Kaur |
| Klasės                   | 12                  | 3                                    | 12                  | 12                  | 12                      | 12                  | 12                  | 3                                    | 12                  | 12                  | 0              |
| Paslaugos                | శి ఉ                | ಕೆಂ                                  | 86 6                | శి ఉ                | శి ఉ                    | శి ఉ                | 86 6                | ർ                                    | శిం ఉ               | 86 6                | ъ              |
| Vilnius                  | 04:55               | 05:45                                | 06:02               | 06:13               | 06:50                   | 07:00               | 08:00               | 08:06                                | 09:10               | 09:23               | 10:1           |
| Paneriai                 | 05:04               | -                                    | 06:11               |                     | 06:59                   | 07:09               | 08:09               | 08:16                                | 09:19               | 09:32               | 10:            |
| Vokė                     | 05:08               | -                                    | 06:15               |                     | -                       | 07:13               | -                   | 08:21                                | -                   | 09:36               |                |
| Lentvaris                | 05:13               | 06:05                                | 06:20               | 06:29               | 07:06                   | 07:19               | 08:16               | 08:28                                | 09:26               | 09:42               | 10:            |

Pasirinkite maršrutą

🚴 Neįgaliojo vežimėlis 🚯 Dviratis 👔 Valstybinė šventė 🔟 Moksleivių atostogos

# Sveikiname!

Dabar jau žinote, kaip įsigyti bilietą naujoje bilietų pardavimo sistemoje!